## Printing the FTA Report and Letters\*

|    | These steps illustrate how to print a FTA Report by pool. The following fields are included on the report:                                                                                                    |  |  |  |  |  |  |  |
|----|----------------------------------------------------------------------------------------------------|--|--|--|--|--|--|--|
|    | <ul> <li>Participant Number</li> <li>Name (last name, first name)</li> <li>Address</li> <li>Responded – Yes / No</li> <li>Home / Work Phone Numbers</li> <li>Age</li> </ul>                                                                                                    |  |  |  |  |  |  |  |
|    | The steps for printing FTA Letters by Judge begin on the second page. These letters can be printed for one person or several people.                                                                                                    |  |  |  |  |  |  |  |
| 1. | After logging into the program, click the Pool Module icon.                                                                                                    |  |  |  |  |  |  |  |
| 2. | Click the <b>Reports</b> menu item.                                                                                                    |  |  |  |  |  |  |  |
| 3. | Go to FTA Status Reports – the 4 <sup>th</sup> item from the bottom on the Reports menu.                                                                                                    |  |  |  |  |  |  |  |
| 4. | Click FTA Status. The Current FTA Status Report screen will appear.                                                                                                    |  |  |  |  |  |  |  |
| 5. | Click the arrow to the right of the <b>Pool Number</b> field to see a list of pools, and double click the needed pool number.                                                                                                    |  |  |  |  |  |  |  |
| 6. | <ul> <li>6. Click Accept. A list of any members in the selected pool with a FTA count of one or more will appear.</li> <li>Pool Maintenance - [ACS Juror Training Database.]</li> <li>File Pool Reports Edit Window Help</li> <li>Wew Pool Att Date Edit Summons Responded Undeliver Excuse Exit</li> </ul>                                                                                                    |  |  |  |  |  |  |  |
|    | Date: Friday, 3 April, 2009 Pool No : 997090301<br>Home<br>Part No Name Address Responded Phone                                                                                                    |  |  |  |  |  |  |  |
|    | Indice         Patterss         Responded         Patters           056117902         BAKER, ANA K         3300 W TYLER #16, STRAWBERRY         Yes           000099194         BELL, AMY R         1108         CARDINAL ROAD, MANGO         No         479           015330776         BLACKWELL, LUCILLE J         822 W 7TH ST, KUMQUAT         No         001021156         BUNCH, BURLE D         966 CR 207, TANGERINE         No           000067483         CAMPBELL, JARED S         1914 PAR LN UNIT 203, RASPBERRY         No         4792363584           003125567         CARDIEL, DONNA M         17441 HUGG RD, CHERRY         No         4792363584 |  |  |  |  |  |  |  |
|    | Page 1 of 8 Number of Records : 50                                                                                                    |  |  |  |  |  |  |  |
|    | No of Records: 50 Print Cancel                                                                                                    |  |  |  |  |  |  |  |
| 7. | To print the report, click <b>Print</b> .                                                                                                    |  |  |  |  |  |  |  |
| 8. | To close the <b>Current FTA Status Report</b> screen, click <b>Cancel</b> . The Pool Maintenance window will appear.                                                                                                    |  |  |  |  |  |  |  |

|       | Print FTA Letters by Judge                                                                                                    |                                      |  |  |  |  |  |  |
|-------|----------------------------------------------------------------------------------------------------|--------------------------------------|--|--|--|--|--|--|
| 1.    | In the Pool Maintenance window, click <b>Reports</b> .                                                                                                    |                                      |  |  |  |  |  |  |
| 2.    | Go to <b>Documents</b> – the 3 <sup>rd</sup> item from the bottom on the <b>Reports</b> menu.                                                                                                    |                                      |  |  |  |  |  |  |
| 3.    | Go to FTA Letters – half way down the Documents sub menu.                                                                                                    |                                      |  |  |  |  |  |  |
| 4.    | Click <b>By Judge</b> . A Delete message box will appear.                                                                                                    |                                      |  |  |  |  |  |  |
| 5.    | Click <b>Yes</b> for the "Remove Records That Were Printed Previous" statement.<br>Clicking <b>Yes</b> removes the names of anyone who has already had a letter printed.<br>Printing a letter does not change the person's FTA count.                                                                                                    |                                      |  |  |  |  |  |  |
| 6.    | A list of people in any active pool with a F<br>File Pool Reports Edit Window Help<br>New Pool Att Date Edit Summons Responded Undeliver<br><b>FTA Letters By Judge</b><br>Part # Name<br>057521300 AARON, JUDITH E<br>023143142 ARENSMEYER, JOEY M<br>071112962 BRINEY, DANA W<br>062107753 CAGE, DOROTHY M<br>030103483 CARTER JR, JIMMIE E<br>001297849 CLARK, EDMUND D<br>700011156 CLEMONS, LAWRENCE A<br>023156470 COLLINS, JOHN C<br>048388369 CRANK, ROSETTA<br>068102457 DARDEN, MECHELE A<br>001804340 DEATON, TIMOTHY W<br>000214725 EASTER, CONNIE S | TA count of one or more will appear. |  |  |  |  |  |  |
| 7     | 001368570     FLYNT, KRISA D     03/11/09       Sort     Delete     Accept     Cancel                                                                                                    |                                      |  |  |  |  |  |  |
| · · · | remove the check mark, click in the <b>Tag</b> column across from the person's name.                                                                                                    |                                      |  |  |  |  |  |  |
| 8.    | Click Accept. The Respond By Date / T                                                                                                    | <b>ime</b> dialog box will appear.   |  |  |  |  |  |  |
| 9.    | Click the calendar to select the month, year and date. This date represents the deadline to contact the court and explain the absence.                                                                                                    |                                      |  |  |  |  |  |  |
| 10.   | The <b>Respond Time</b> is 2:00 pm by default. Enter a different time if needed.                                                                                                    |                                      |  |  |  |  |  |  |
| 11.   | Click Accept. The printer's dialog box will appear. Click OK to print.                                                                                                    |                                      |  |  |  |  |  |  |

## FTA Status Report

## Date: Friday, 3 April, 2009

## Pool No : 997090301

| Part No   | Name                  | Address                         | Responded | Home<br>Phone | Works<br>Phone | Ext. | Age |
|-----------|-----------------------|---------------------------------|-----------|---------------|----------------|------|-----|
| 056117902 | BAKER, ANA K          | 3300 W TYLER #16, STRAWBERRY    | Yes       |               |                |      | 32  |
| 000099194 | BELL, AMY R           | 1108 CARDINAL ROAD, MANGO       | No        | 479           |                |      | 41  |
| 015330776 | BLACKWELL, LUCILLE J  | 822 W 7TH ST, KUMQUAT           | No        |               |                |      | 91  |
| 001021156 | BUNCH, BURLE D        | 966 CR 207, TANGERINE           | No        |               |                |      | 72  |
| 000067483 | CAMPBELL, JARED S     | 1914 PAR LN UNIT 203, RASPBERRY | r No      | 4792363584    |                |      | 23  |
| 003125567 | CARDIEL, DONNA M      | 17441 HUGG RD, CHERRY           | No        |               |                |      | 75  |
| 062116265 | CARR, HOLIES          | 3580 PINEVIEW RD, ALMOND        | No        |               |                |      | 68  |
| 018417735 | CLARK, PATRICIA S     | P O BOX 8, PEACH                | No        |               |                |      | 60  |
| 000709137 | COLE, SHEILA D        | 1020 COLUMBIA, GRAPE            | No        | 8708506821    |                |      | 38  |
| 023134438 | CUCCIA, BETTY I       | P O BOX 2341, RASPBERRY         | No        |               |                |      | 67  |
| 022564179 | DULANEY, DEDRA        | 433 E COOK ST, DATE             | No        |               |                |      | 34  |
| 039103138 | ELAM, RICKY           | 955 RAMBLE LN, APPLE            | No        |               |                |      | 51  |
| 000947264 | ELDRIDGE, RONNIE H    | 485 HWY 75, LIME                | No        |               |                |      | 61  |
| 018399141 | EPPERSON, AUBREY B    | 29 FLINTSTONE LN, POMEGRANATE   | E No      |               |                |      | 53  |
| 001158075 | FOTI, CLYDE O         | 1 N SCHOOL AVE UNIT 1209, CASHE | E No      | 5018606817    |                |      | 89  |
| 018431198 | FRY, VALERIE M        | PO BOX 1553, GRAPEFRUIT         | No        |               |                |      | 38  |
| 000198100 | HACKEY, CARL D        | 392 THREE FORKS APT 4, KIWI     | No        |               |                |      | 24  |
| 069953854 | HARPER, CLIFFORD D    | HC 71 BOX 239-A, NECTARINE      | No        |               |                |      | 72  |
| 019991655 | HARRELL, LUCILLE F    | 103 MORNINGSIDE DR, LEMON       | No        |               |                |      | 82  |
| 001357738 | HART, MICHELLE M      | 39 CR 375, MANGO                | No        |               |                |      | 46  |
| 003109842 | HENRY, IRENE M        | 132 MHOON ROAD, LEMON           | No        |               |                |      | 69  |
| 000946047 | HOGAN, BETTY A        | 5410 SUMMER PLACE, BANANA       | No        |               |                |      | 72  |
| 000164021 | KNOWLTON JR, LENARD   | P O BOX 157, PLUM               | No        |               |                |      | 73  |
| 071105003 | LOVELL, JACQUELINE J  | 567 HOPEWELL RD, PECAN          | No        |               |                |      | 66  |
| 057527255 | MARTIN, NANCY A       | P.O. BOX 425, POMEGRANATE       | No        |               |                |      | 87  |
| 057524020 | MARTIN, WILLIAM T     | 1905 AVE 4 PL NE, APPLE         | No        |               |                |      | 84  |
| 056109955 | MCCAIN, MARION J      | 122 PINE WOOD DRIVE, HUCKLEBE   | E No      |               |                |      | 69  |
| 000627429 | MCCLUSKEY, BRANDY L   | 18 DELAVEGA CIR, STRAWBERRY     | No        |               |                |      | 36  |
| 023166104 | MCMANIS, NICOLE L     | 19 ARKLA DOCK RD, PEANUT        | Yes       |               |                |      | 29  |
| 024980621 | MITCHELL JR, RONNIE A | 1605 W 12TH AVENUE, CANTALOUP   | l No      |               |                |      | 58  |
| 018400696 | MOORE, CAROL          | 401 E GARLAND, GRAPE            | No        |               |                |      | 55  |
| 023167425 | MYRICK, BRADLEY R     | 50 BLUEBELL DR, DATE            | No        |               |                |      | 27  |
| 074374763 | NEAL, MILBURN         | P O BOX 383, MACADAMIA          | No        |               |                |      | 69  |
| 069951455 | PARKER, KEITH D       | 729 CR 1780, KUMQUAT            | No        |               |                |      | 37  |
| 000942501 | PRICE, EDITH F        | 311 N CENTER, FIG               | No        |               |                |      | 88  |
| 000934709 | SCHLAFER, DORIS F     | 347 HILLCREST STREET, ORANGE    | No        | 8708366459    |                |      | 60  |
| 282031827 | SCRIBNER, SHELLEY M   | P O BOX 168, BLUEBERRY          | No        |               |                |      | 53  |
| 001470749 | SMITH, MICHELLE I     | 1003 GILLISON DRIVE, GRAPE      | No        |               |                |      | 27  |
| 018395972 | STINGLEY, WILLIAM C   | 209 S LAUREL, BLUEBERRY         | No        |               |                |      | 30  |
| 001260558 | THOMAS, SUE O         | 430 SFC 555, CASHEW             | No        |               |                |      | 63  |
| 024979774 | TURNER, LEON J        | 9106 MIDDLE WARREN ROAD, UGLI   | No        |               |                |      | 45  |

April 3, 2009

JOHN C COLLINS 786 HEMPSTEAD 55 NECTARINE, AR 72034

Dear: JOHN C COLLINS

Our records indicate that you were summoned for jury duty on March 11, 2009 in the CEDAR COUNTY CIRCUIT COURT and you were not in attendance.

Furthermore, you have not contacted the court as instructed. By law, sanctions may be imposed if you are instructed to report for jury duty, and do not report, and have not been excused by me.

You must contact this court by Monday, April 20, 2009 at 2:00 PM and explain your absence. If you fail to do so, this court will issue a summons ordering the Sheriff to bring you before the court to appear and show cause why you have not responded.

Please call us at 123-456-7890 to resolve your failure to appear as scheduled at jury orientation.

Sincerely,

CIRCUIT JUDGE Circuit Judge

cc: Court File